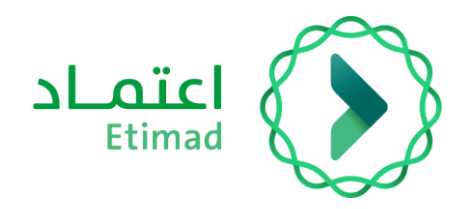

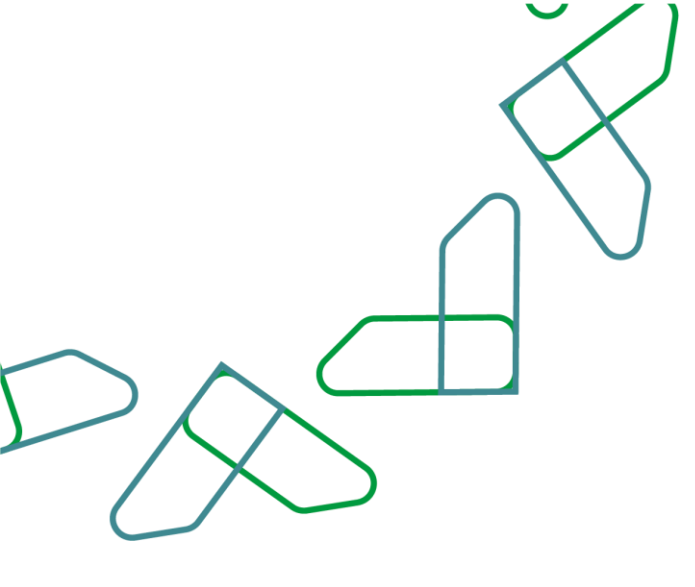

# دليل المستخدم

سوق اعتماد – إنشاء فاتورة

التاريخ: مارس 2024 الإصدار: 2

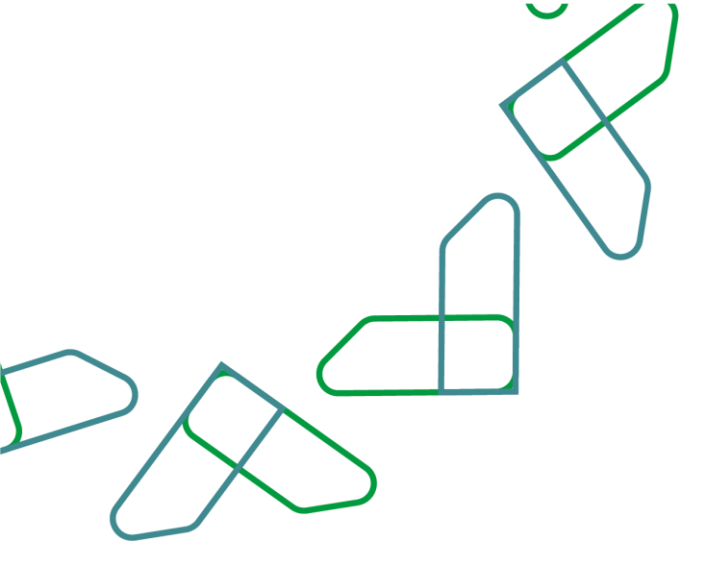

#### مقدمة

منصة سوق اعتماد هي منصة الكرتونية مقدمة للجهات الحكومية تمكنهم من الوصول إلى السلع والخدمات التي يقدمها الموردين في إطار الاتفاقيات الإطارية في منصة اعتماد بهدف:

- تسهيل إجراءات الشراء المباشر للجهات الحكومية.
  - زيادة كفاءة الإنفاق.

### وصف الخدمة

هذه الخدمة تمكن المورد من إنشاء الفاتورة وفقاً للشحنة المرسلة للجهات الحكومية.

#### قواعد العمل

- ا. بإمكان المورد إنشاء فاتورة بنا الكمية التي تم تسليمها للجهة الحكومية.
- 2- يجب على الجهة الحكومية تأكيد استلام المنتجات قبل معالجة وتأكيد الفواتير.

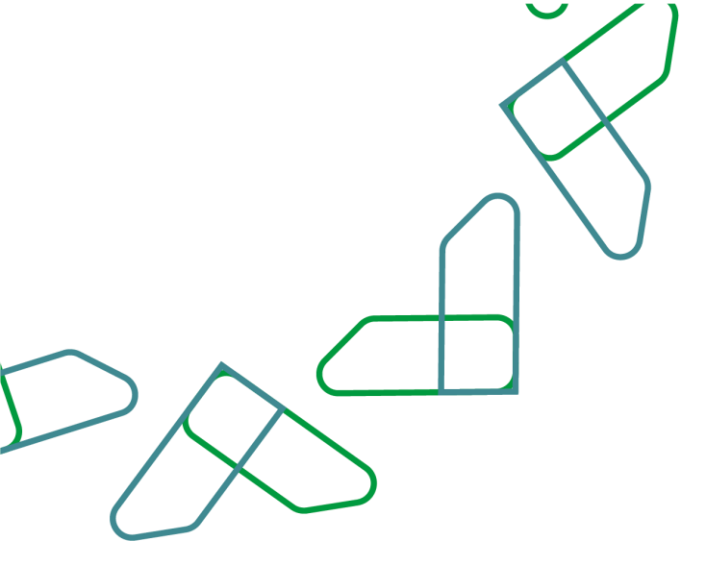

# سير عمل الخدمة

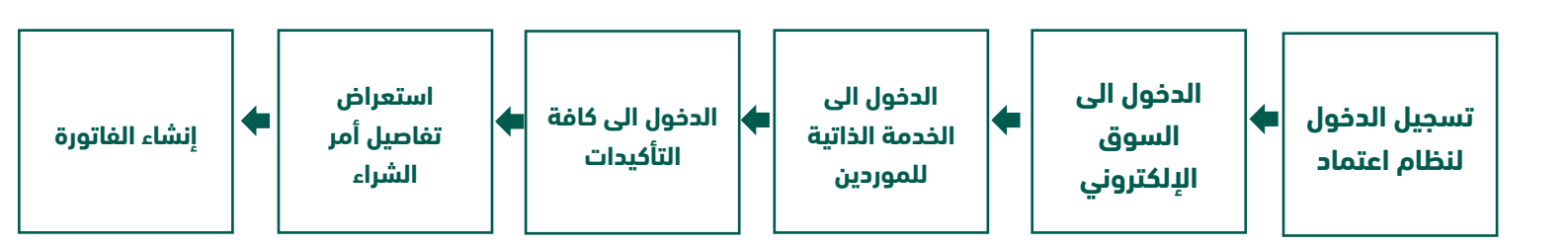

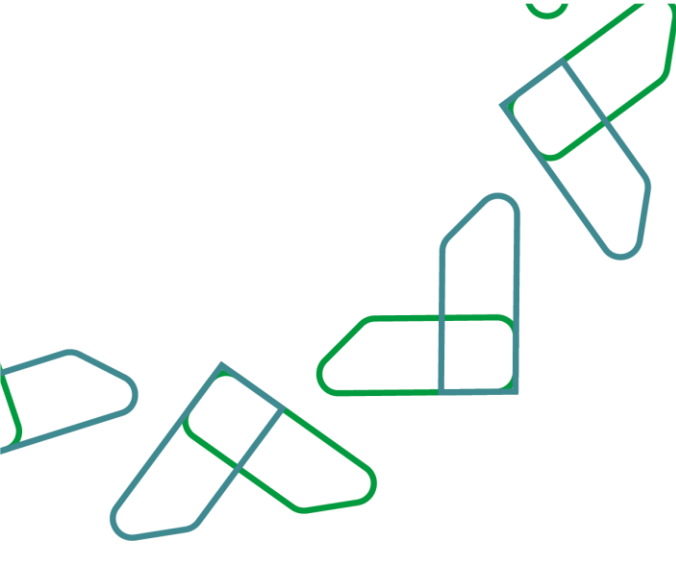

## إرشادات الاستخدام

1- يتم التوجه إلى الرابط التالي للذهاب إلى المنصة :ثم يتم النقر على زر "تسجيل الدخول"، بعد ذلك ستظهر صفحة تسجيل الدخول ومن خلالها يتم اختيار مستخدم أعامل ثم يتم إدخال رقم الهوية ثم النقر على "التالي" وإدخال كلمة المرور والنقر على زر "دخول" فى بوابة النفاذ الموحد للشركات والمؤسسات.

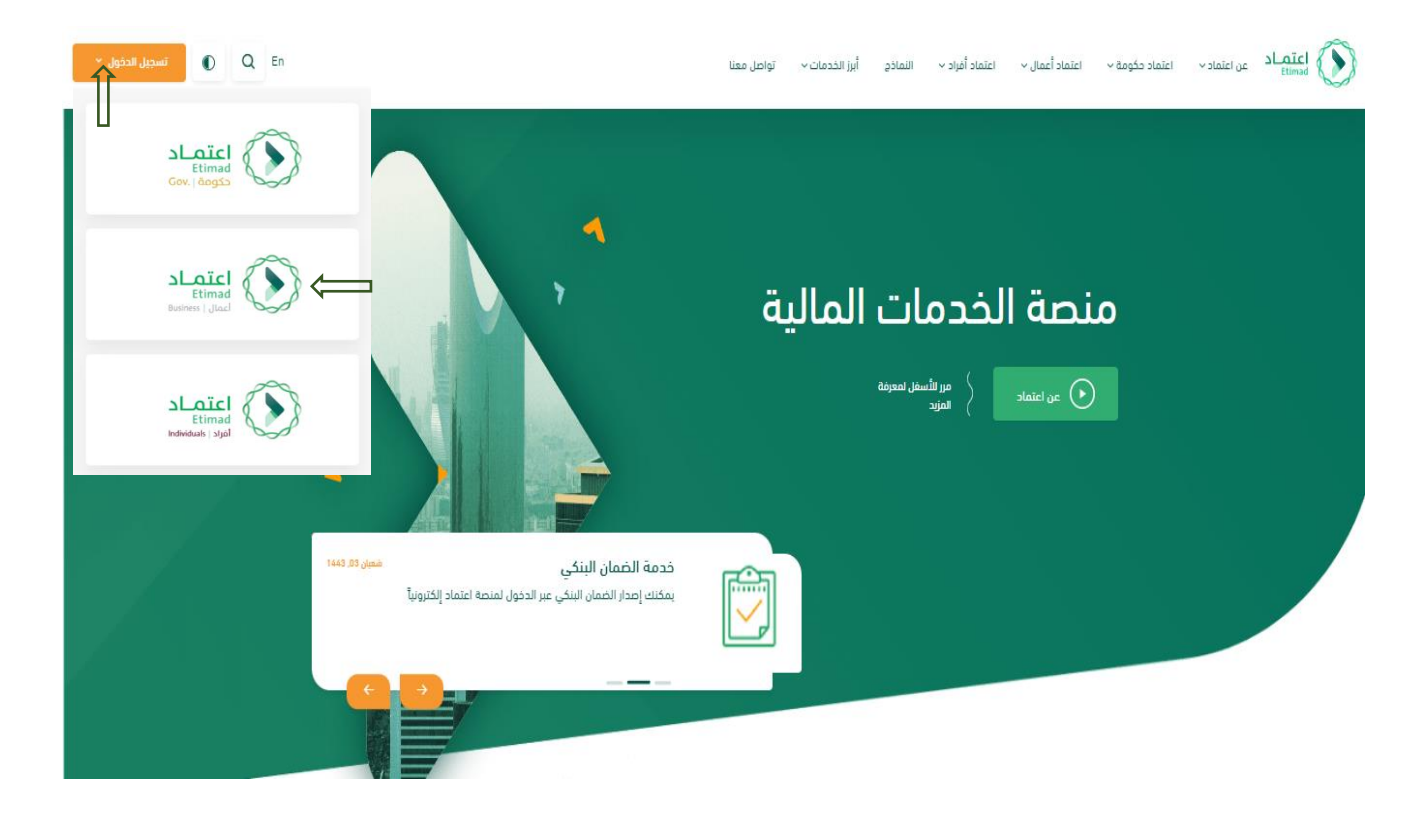

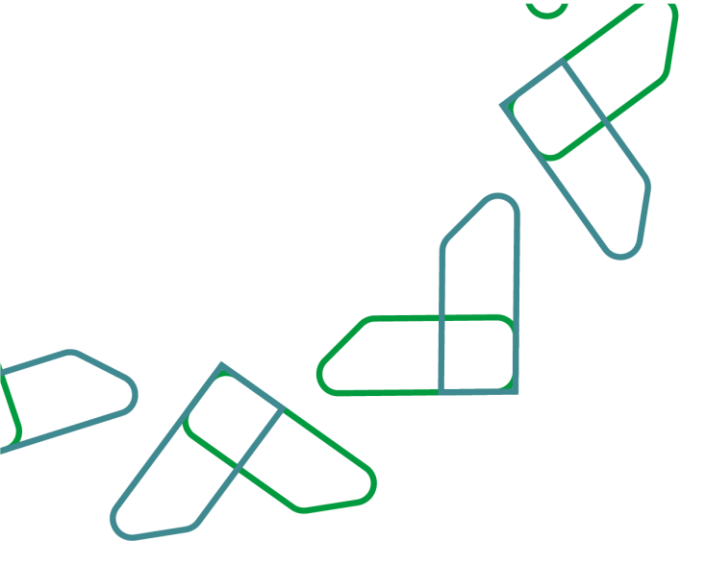

3-يتم إدخال (**رقم الهوية وكلمة المرور**) ومن ثم النقر على أيقونة(**تسجيل الدخول**) بالإمكان كذلك تسجيل الدخول عبر نفاذ كما هو موضح بالصورة

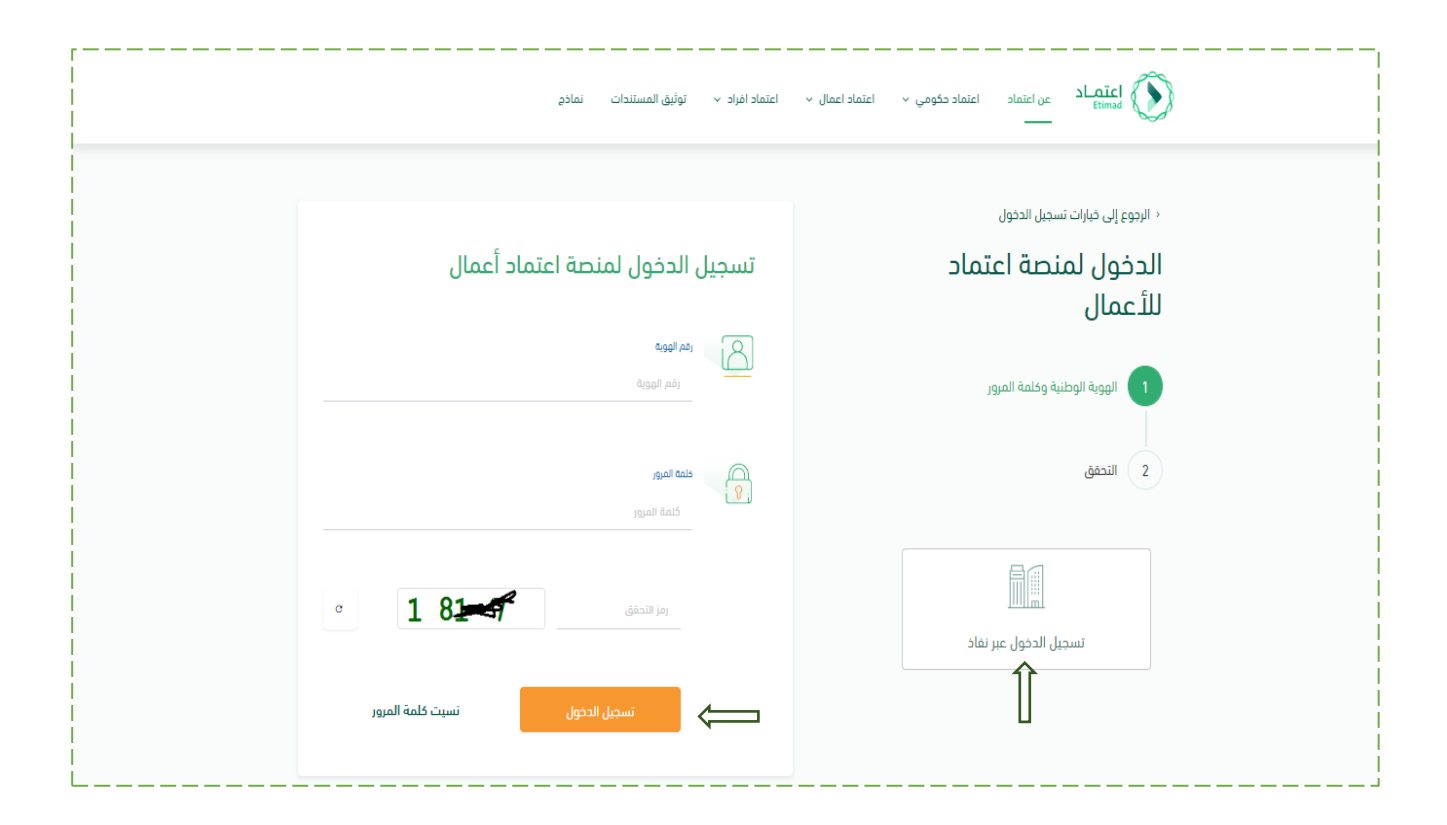

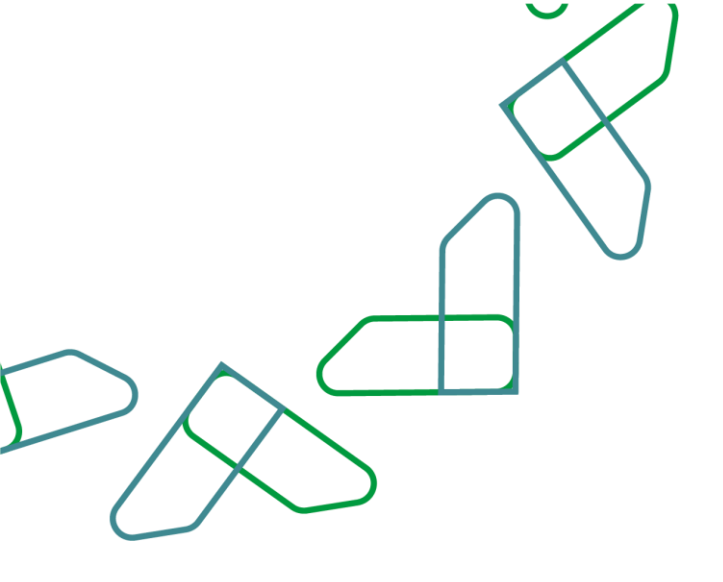

1-بعد الدخول على (الخدمات الذاتية للموردين) يتم الدخول على (كافة الفواتير)

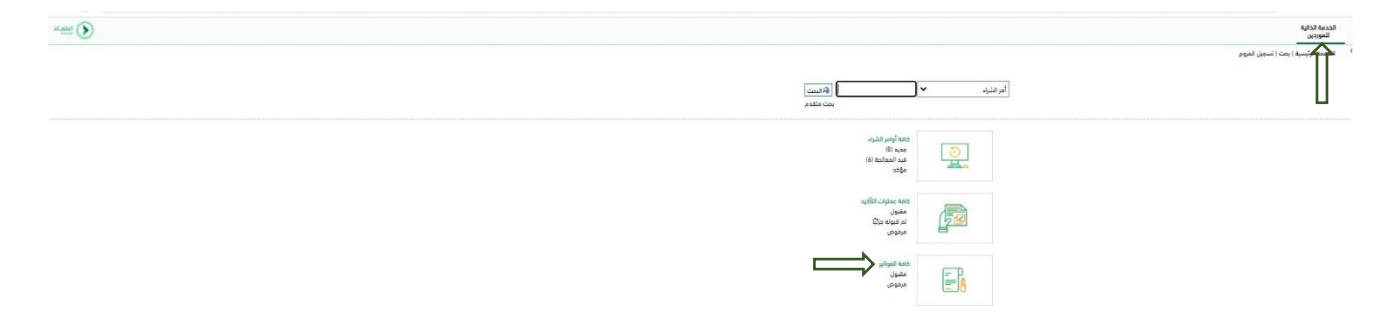

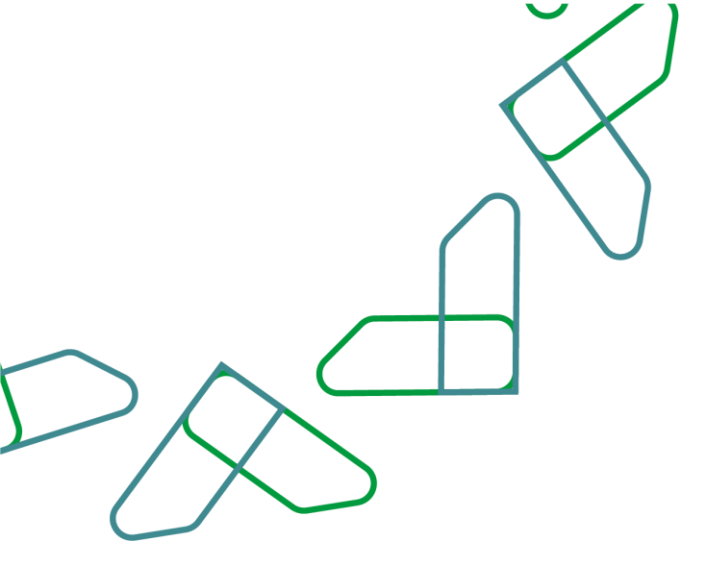

2- بإمكان المستخدم اختيار رقم تأكيد الشحنة من خلال حقل (**الرقم**) لمتابعة إجراءات إنشاء الفاتورة والاطلاع على التفاصيل.

|                           |     |               |            |                     | الخدمة الذائية<br>الموردين                                  |
|---------------------------|-----|---------------|------------|---------------------|-------------------------------------------------------------|
|                           |     |               |            |                     | الصفحة الرئيسية ( يحت ( تسجيل الخروج                        |
|                           |     |               |            |                     | صفحة البداية >  فائمة التأخيدات<br>بالمة التأخيدات المعلمةة |
|                           |     |               |            |                     | ال طباعة التزيل                                             |
| ALAI                      |     | إجماني الخيمة | petal.     | tura                | ک لومر                                                      |
| تم القبول من قبل العميل   | SAR | 1,500.00      | 26.08.2021 |                     | 7100300162                                                  |
| تم القبول من قبل العميل   | SAR | 1,500.00      | 10.08.2021 |                     | 7200 00162                                                  |
| تم القبول من قبل العميل   | SAR | 3.005.03      | 09.08.2021 | Santry Check-09.00  | 2100 200 144                                                |
| ثمر القبول من، قبل العميل | SAR | 2.250.00      | 22.03.2021 |                     | 7101001120                                                  |
| تم الفيول من قبل العميل   | SAR | 3.750.00      | 28.01.2021 | Testing-R2.3.3      | 710000 109                                                  |
| تم القبول من قبل العميل   | SAR | 3.739.09      | 26.01.2021 | Q4 Testing - R2.3.3 | 710000 107                                                  |
| تم القبول من قبل العميل   | SAR | 22,500.00     | 20.01.2021 |                     | 7100300105                                                  |
| تم القبول من قبل العميل   | SAR | 3.002.03      | 19.01.2021 | Busiget Ecception   | 7100200100                                                  |
| تم القبول من قبل العميل   | SAR | 500.00        | 10.01.2021 |                     | 7100300098                                                  |
| ثم القبول من قبل العميل   | SAR | 100.00        | 10.01.2021 |                     | 7100300097                                                  |
| تم القنول من قبل العميل   | SAR | 500.00        | 10.01.2021 |                     | 7100300096                                                  |
| تم القبول من قبل العميل   | SAR | 1,000.00      | 10.01.2021 |                     | 7100300094                                                  |
| تم القبول من قبل العميل   | SAR | 3.000.00      | 10.01.2021 |                     | 7100200092                                                  |
| تم القبول من قبل العميل   | SAR | 7,500.00      | 10.01.2021 |                     | 7100200091                                                  |
| تم القنول من قبل العميل   | SAR | 75,000.00     | 10.12.2020 |                     | 7100300001                                                  |

Manazāziel & 2 2 1 uisti≯

![](_page_7_Figure_0.jpeg)

3-في مرحلة إنشاء الفاتورة يتم الدخول على أمر الشراء والاطلاع على تفاصيله بالإضافة إلى إمكانية التعديل على الكمية المسلمة (**في حالة التسليم الجزئي**)،بعد ذلك يتم النقر على خانة (**إنشاء فاتورة**)كما هو موضح بالصورة

|                    |                                                                                                 |                                                                                                    | الخدمة الذاتية<br>للموردين                            |  |  |  |  |  |
|--------------------|-------------------------------------------------------------------------------------------------|----------------------------------------------------------------------------------------------------|-------------------------------------------------------|--|--|--|--|--|
|                    |                                                                                                 |                                                                                                    | الصفحة الرئيسية   بحث   تسجيل الخروج                  |  |  |  |  |  |
|                    |                                                                                                 | زاء                                                                                                    | صفحة البداية   >  قائمة أوامر الشراء   >  عرض أمر الش |  |  |  |  |  |
|                    | أمر الشراع: 600003631<br>الشاء قائمة منه السجال منه، تحقق المستحاب الأطاعة قائمان الماني الماني |                                                                                                    |                                                       |  |  |  |  |  |
|                    | <u>e</u>                                                                                        | In the second second se |                                                       |  |  |  |  |  |
|                    |                                                                                                 |                                                                                                    | إنساع للارة إلى والتفاعل                              |  |  |  |  |  |
| إلى المشتري        | رسالة                                                                                           |                                                                                                    | Ш                                                     |  |  |  |  |  |
| د خلال 15 يوم عمل. | التوري                                                                                          |                                                                                                    |                                                       |  |  |  |  |  |
|                    |                                                                                                 |                                                                                                    |                                                       |  |  |  |  |  |
|                    |                                                                                                 |                                                                                                    |                                                       |  |  |  |  |  |
|                    |                                                                                                 |                                                                                                    |                                                       |  |  |  |  |  |
|                    |                                                                                                 |                                                                                                    |                                                       |  |  |  |  |  |
|                    |                                                                                                 |                                                                                                    | 🔜 معلومات عامة                                        |  |  |  |  |  |
|                    |                                                                                                 |                                                                                                    | بيانات أساسية                                         |  |  |  |  |  |
| الطوارىء الخاصة    | اسم الجهة الحكومية: قوات                                                                        | 6000036381                                                                                                    | رقم أمر شراء الجهة:                                   |  |  |  |  |  |
| واجى               | مسؤول التواصل: صابر ع                                                                           | 9000036127                                                                                                    | رقم أمر الشراء:                                       |  |  |  |  |  |
| 055040             | رقم الجوال: (5809                                                                               | 05.12.2023 1113863292                                                                                                    | وصف أمر الشراء:                                       |  |  |  |  |  |
| ن السبيعي          | مسؤول التوصيل:                                                                                  | 05.12.2023                                                                                                    | التاريخ:                                              |  |  |  |  |  |
| 055010             | رقم, الجوال: 0809                                                                               | مقبول من الجهة                                                                                                    | الحالة:                                               |  |  |  |  |  |
|                    |                                                                                                 |                                                                                                    | المستندات المتعاقبة:                                  |  |  |  |  |  |
|                    |                                                                                                 |                                                                                                    | ■ 2 1 <del> 4</del>                                   |  |  |  |  |  |
|                    |                                                                                                 |                                                                                                    |                                                       |  |  |  |  |  |

![](_page_8_Picture_0.jpeg)

4-بعد الدخول على إنشاء الفاتورة ستظهر صفحة تتيح خيار كتابة رسالة إلى المشتري (اختياري) ومن ثم يتم إرفاق المستندات المطلوبة من الجهة الحكومية مثل (**الشهادات النظامية، نموذج الآيبان...الخ**) كما هو موضح بالصورة

|    | الاتحال والنفاعل                                                                                                    |
|----|----------------------------------------------------------------------------------------------------|
|    | رسانة إلى المشتري                                                                                                    |
|    | " نود إشعاركم بإنه سيتم إيقاف الخدمة (إنشاء المطالبات الالكترونية) للجهات الحقومية المرتبطة بميزانية الدولة مؤفتا من منصة اعتماد عند بدء<br>إجراءات نهاية السنة |
|    | إرشادات الشحن                                                                                                    |
|    | <ul> <li>تم إدرام كامل رسوم الشعن الخاصه بأمر الشراء المرتبط بأول مالتورة</li> </ul>                                                                            |
|    | إرشادات المرمقات                                                                                                    |
| i. | <ul> <li>تحميل مستند واحد فلما في مالة تعدمها في واحدة أم قم يتميلها</li> <li>المذاحات المالية اليسمد منه على 200 و KBB في 100 و KBB</li> </ul>                 |
|    | أفصى حجم للملف هو 50 ميغا بايت<br> ضافة مرفق]                                                                                                    |
|    | لم يتم اختبار أي ملف. استعراض المعميل                                                                                                    |
|    | × 🗇 سلومات عامة                                                                                                    |

![](_page_9_Figure_0.jpeg)

5- بعد إرسال الفاتورة ستظهر رسالة "**تم اعتماد التغييرات التي قمت بها بنجاح**" وتعني إتمام العملية بنجاح، وكذلك سيظهر خيار طباعة الفاتورة كما هو موضح بالصورة

|                     |                                                                                                    |                         | الخدمة الذاتية<br>للموردين                                                                          |  |
|---------------------|----------------------------------------------------------------------------------------------------|-------------------------|----------------------------------------------------------------------------------------------------|--|
|                     |                                                                                                    | براء   >  عرض الفاتورة  | عفحة البداية > قائمة أوامر الشراء > عرض أمر الش                                                     |  |
|                     |                                                                                                    | : تم تقییدہ (39 من 40)  | ◙ المعلومات: تم اعتماد التغييرات التي قمت بها بنجاح<br>أً، تحذير: استخدام آخر حروف NAME1 في الحقل 3 |  |
|                     |                                                                                                    |                         | عرض الفاتورة: 8000028478<br>عرض تدفق المستندات   طباعة الفاتورة                                     |  |
|                     |                                                                                                    |                         | الالصري وسيتما الفاتورة                                                                             |  |
| فقات                | ٥                                                                                                    |                         |                                                                                                    |  |
| یان بنک الریامی pdf | نود إشعاركم بإنه سيتم إنفاف الخدمة (إنشاء المطالبات الالكترونية) للجوات الحكومية المرتبطة بميزانية الدولة مؤقتا من منصة اعتماد عند بدء<br>إجراءات نوباية السنة |                         |                                                                                                    |  |
|                     |                                                                                                    |                         | الشادات الشجد                                                                                       |  |
|                     |                                                                                                    | ا المرتبط بأول فاتورة   | یرفادی استی<br>تم إدراج کامل رسوم الشحن الخاصه بأمر الشرا                                           |  |
|                     |                                                                                                    |                         |                                                                                                    |  |
| × 🗉                 |                                                                                                    |                         | 🔜 معلومات عامة                                                                                      |  |
|                     |                                                                                                    |                         | بيانات أساسية                                                                                       |  |
| 05.12.2023 11138632 | وصف الفاتورة: 2                                                                                                    | 8000028478              | الرقم:                                                                                              |  |
| 60000363            | رقم أمر شراء الجهة:                                                                                                    | 11.12.2023              | التاريخ:                                                                                            |  |
|                     |                                                                                                    | مستند تم إرساله         | الحالة:                                                                                             |  |
| يمان السبيعي        | مسؤول التوهيل: س                                                                                                    | قوات الطوارىء الخاصة    | اسم الجهة الحكومية:                                                                                 |  |
| 05501090            | رقم الجوال: 0                                                                                                    | SAR 0.00                | رسوم الشحن:                                                                                         |  |
| 07.12.20            | * تاريخ التسليم الفعلي: 3                                                                                                    | SA052000002970027759901 | " رقم آيبان المورد:                                                                                 |  |
|                     | ¥                                                                                                    |                         | رقم مطالبة اعتماد:                                                                                  |  |

![](_page_10_Picture_0.jpeg)

![](_page_10_Picture_1.jpeg)

![](_page_10_Picture_2.jpeg)

تحت إشراف

![](_page_10_Picture_4.jpeg)

![](_page_10_Picture_5.jpeg)